How to Use the Canvas App for Parents.

Step 1 - Go to the App Store or Google Play depending on your device. Search for

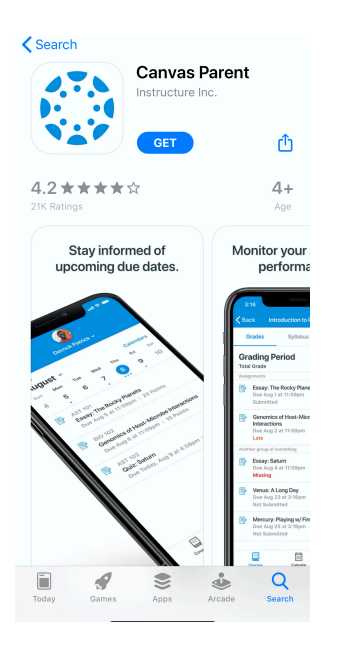

Canvas Parent. It will have a Blue logo.

Step 2 - Download the app onto your phone.

Step 3. Have your student log into their canvas account.

| RapidIdentity                     |                  |                   |                   |            |                |                   |            |  |  |  |
|-----------------------------------|------------------|-------------------|-------------------|------------|----------------|-------------------|------------|--|--|--|
| <b>NCEd</b> Cloud                 | Filter Results.  |                   | X) Show All       |            |                |                   |            |  |  |  |
| Applications<br>Profiles<br>Files | canvas           |                   | NCEd<br>Cloud     | <b>E</b>   |                | 0                 |            |  |  |  |
| WORKIOW                           | Canvas - LEA 410 | EasyBridge - LE 0 | IAM Information 0 | Istation 0 | PowerSchool St | Schoolnet - LEA θ | Training 🚯 |  |  |  |
|                                   |                  |                   |                   |            |                |                   |            |  |  |  |
|                                   |                  |                   |                   |            |                |                   |            |  |  |  |
|                                   |                  |                   |                   |            |                |                   |            |  |  |  |

Step 4 - The Dashboard showing all of there courses will load, On the far left click the Account icon

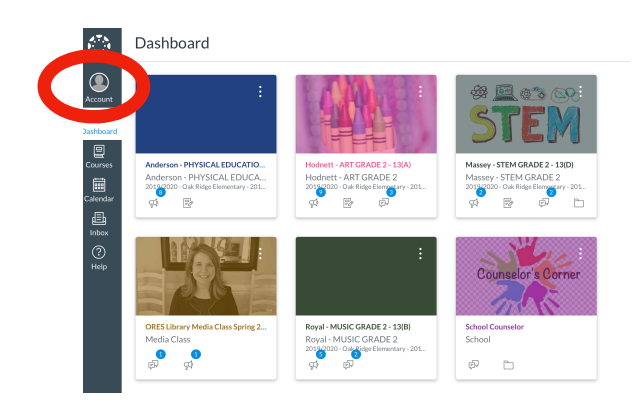

Step 5 - Once the account page opens click on settings

Step 6 - When the settings page opens look on the far right you will see a menu box and one of the options will be "Pair with Observer". Click this option

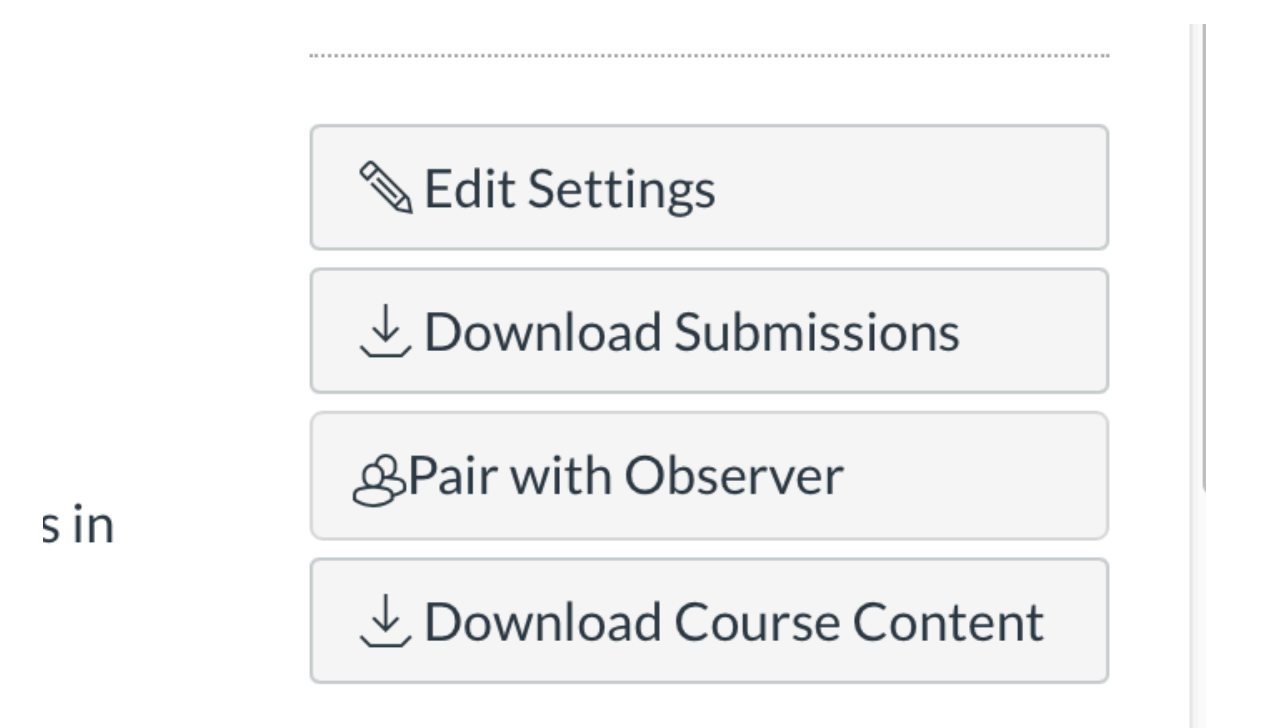

Step

7 - A paring code will be generated, write it down or leave the widow open while you complete the pairing.

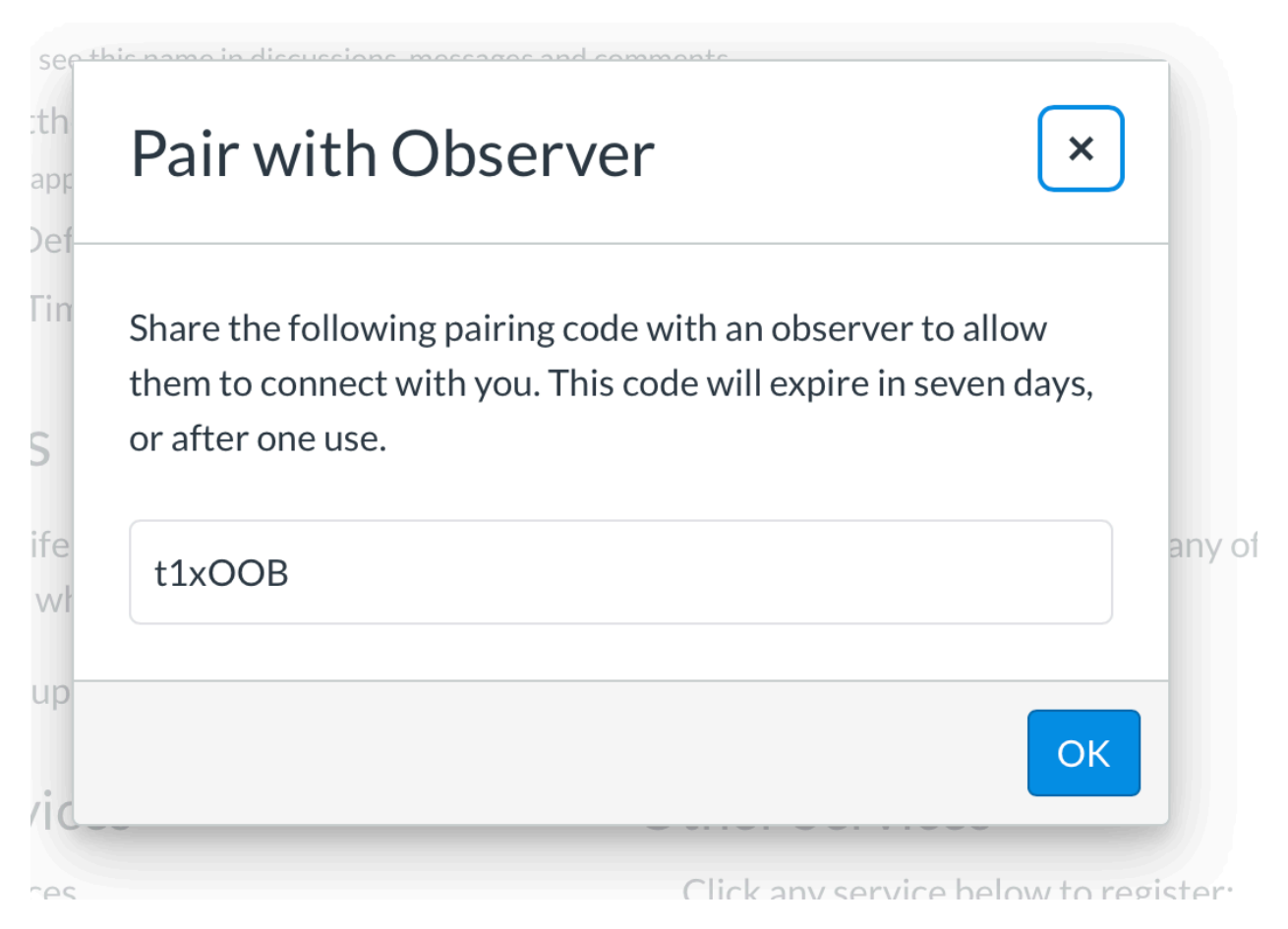

Step 8 - Open the Canvas Parent app on your phone.

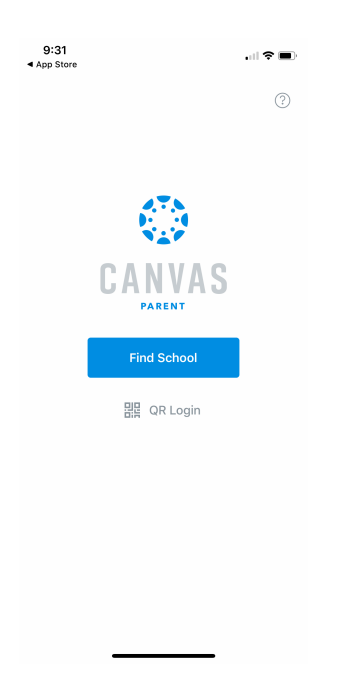

## Step 9 - Search for Guilford County Schools

| 9:33<br>◀ App Store                | <b>'''! (\$ ()</b> |
|------------------------------------|--------------------|
| Kerk 🔅                             |                    |
| What's your school's name?         |                    |
| guilford                           | ۲                  |
| Canrord College                    |                    |
| Guilford County Schools - Parents  |                    |
| Guilford County Schools Students/7 | Teachers           |
| Guilford Elementary School (HCPSS) |                    |
| Guilford Young College             |                    |

## Step 10 - Click on the guilford county schools option for parents

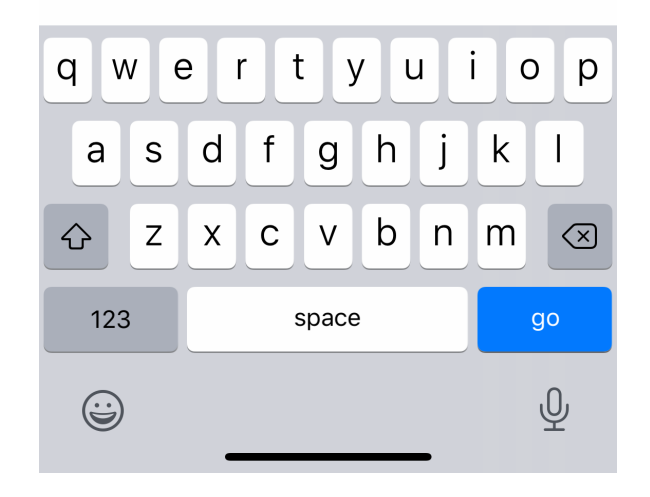

Step 11 - Click on create an account - enter your name, email address, create a password, and enter the pairing code from your students Canvas settings page. (Be aware that the code will contain a mixture of lower case and capital letters, sometimes a zero can look like a capital O.)

| 9<br>⊲ App  | :33<br>o Store          |  |
|-------------|-------------------------|--|
| <b>く</b> Ba | ack gcs.instructure.com |  |
|             | CANVAS                  |  |
|             | UID                     |  |
|             | Password                |  |
|             | Log In                  |  |
|             | Forgot Password?        |  |

Step 12 - Once you submit it should automatically load your student into the app. You can now have your student return to their regular canvas page and you'll be ready to monitor progress.

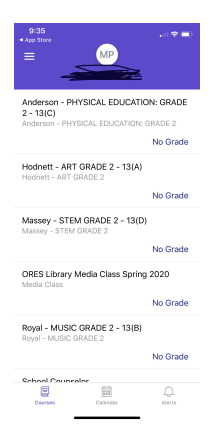